# SMSを送信する

SMSを送信する

### 1

ホーム画面で メール/SMS

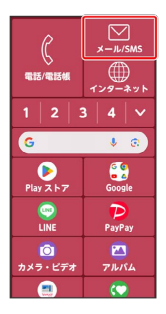

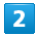

SMS作成

|    | メール ?            |
|----|------------------|
| *  | 受信メール            |
| 1  | SMS作成            |
| C, | メール作成            |
| t  | 送信メール            |
| D  | 未送信メール           |
| () | 迷惑メール            |
| æ  | サーバーメールを<br>全て受信 |
| :  | 設定               |

🏁 SMS作成画面が表示されます。

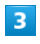

| 宛先入力欄をタッ    | プ ଚ | [電話帳]         | から選ぶ  | / [  | 最近送信 | 言した人か | 1 |
|-------------|-----|---------------|-------|------|------|-------|---|
| ら選ぶ〕/ 最近    | 受信し | た人から          | 選ぶ /  | 〔直接  | 入力する | 5     |   |
| 宛先編集        |     |               |       |      |      |       |   |
| 電話帳から選ぶ     |     |               |       |      |      |       |   |
| 最近送信した人から選ぶ |     |               |       |      |      |       |   |
| 最近受信した人から選ぶ |     |               |       |      |      |       |   |
| 直接入力する      |     |               |       |      |      |       |   |
|             |     |               |       |      |      |       |   |
|             |     |               |       |      |      |       |   |
|             |     |               |       |      |      |       |   |
|             |     |               |       |      |      |       |   |
|             |     |               |       |      |      |       |   |
| 「 雷話帳から選び   |     | <b>豪沂送信</b> し | 、た人から | 5選ぶ、 | / 最步 | 「受信した |   |

人から選ぶと操作すると、電話帳/SMS送信履歴/SMS受信履歴 から電話番号を選択できます。

・ 直接入力する と操作したときは、手動で電話番号を入力します。

## 4

送信する宛先を選択/入力

| ▲ 電話帳選択 |   |
|---------|---|
| か       | あ |
| 携带三郎    | か |
| 携帯次郎    | さ |
| 携带花子    | た |
|         | な |
|         | は |
|         | æ |
|         | や |
|         | 5 |
|         | わ |
|         | 他 |

・宛先を削除するには、宛先入力欄をタップ ⇒ 宛先欄から削除す
 る と操作します。

## 5

本文入力欄をタップ ラ 本文を入力

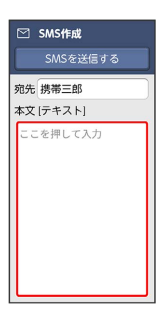

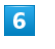

[SMSを送信する] <del>→</del> [送信する]

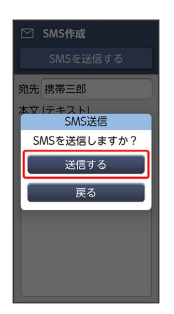

🏁 SMSが送信されます。

・送信できなかった場合は、メールが未送信メールとして保存されます。

#### ワンタッチダイヤルからSMSを送信する

あらかじめよくSMS送信する相手をワンタッチダイヤルに登録して おいてください。 ワンタッチダイヤルについて詳しくは、「ワンタッチダイヤルを利 用する」を参照してください。

### 1

ホーム画面でワンタッチダイヤルをタップ

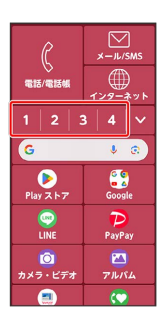

・確認画面が表示されたときは、画面の指示に従って操作してくだ さい。

・ ▼ をタップするとすべてのワンタッチダイヤルを表示することができます。

## 2

SMSを送る

| 1123 ワンタッチダイヤル1 |        |        |  |
|-----------------|--------|--------|--|
| 携帯三郎            |        |        |  |
|                 |        |        |  |
| r.              | 電話をかける |        |  |
| •               | 080    |        |  |
| 90              | SMSを送る |        |  |
| V               | 080    |        |  |
|                 | メールを送る |        |  |
|                 |        | @gmail |  |
|                 | .com   |        |  |
|                 |        |        |  |
|                 |        |        |  |
|                 |        |        |  |

・確認画面が表示されたときは、画面の指示に従って操作してくだ さい。

# 3

本文入力欄をタップ ラ 本文を入力

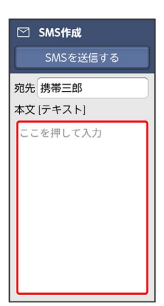

4

| [SMSを送信する]                                                                                                    | € | 〔送信する〕 |
|----------------------------------------------------------------------------------------------------|---|--------|
| <ul> <li>M Sec 22: 11 y 2</li> <li>M Se 23: 6 y 2</li> <li>M Se 23: 6 y 2</li> <li>M Se 23: 6 y 2</li> <li>SMS を送信しますか?</li> <li>送信する</li> <li>英な</li> </ul> |   |        |
|                                                                                                    |   |        |

🏁 SMSが送信されます。

・送信できなかった場合は、メールが未送信メールとして保存されます。